## Wetterfeste Tag/Nacht Kugelkamera mit Infrarotausleuchtung TC2417

## Anleitung

## 1. Einleituna

Lesen Sie diese Bedienungsanleitung vollständig durch.

## 2. Beschreibung

Diese Farbkamera im stabilen Aluminiumgehäuse zur Wand- oder Deckenmontage dient zur Überwachung von Objekten im Innen- oder Außenbereich.

Das einstellbare Vario-Obiektiv ermöalicht einen wählbaren Bildausschnitt. Durch die Infrarotausleuchtung ist bei Dunkelheit ein Schwarzweißbild in bis zu 25 m Entfernuna zu sehen.

Das Ausgangssignal ist 960 PAL-analog zum Anschluss an das Kamera-Interface Art.nr. 347400. Bei Bedarf kann das Ausaanassianal auf ADH umgestellt werden (siehe Kapitel 8).

## 3. Lieferumfana

- Kamera inkl Kabel mit BNC- / 12 V DC Buchse / DIP-Schalter und Wandhalteruna
- 4 Montageschrauben und 4 Dübel
- 1 Inbusschlüssel
- Adapter "BNC auf 2-Draht"
- DC-Adapterstecker auf Klemmen
- Bohrschablone
- Anleitung

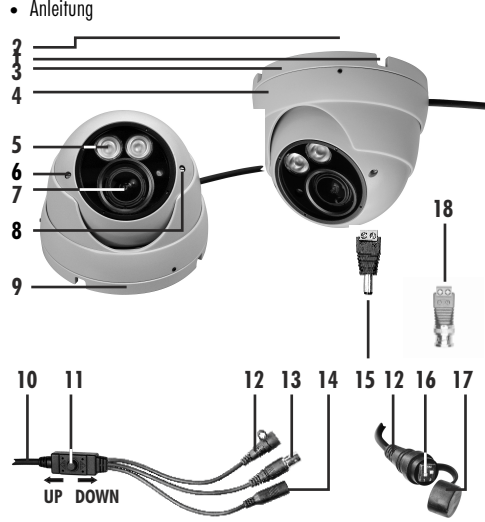

## 4. Ausstattung

- Kabelführunasloch 2 Inbusschraube
- oberer Sockelring 3
- Abdeckrina
- IR-LED 5
- 6 Fokus-Schraube
- Kamera 7
- Zoom-Schraube 8
- 9 unterer Sockelring
- 10 Kabel
- 11 Menüsteuerungs-Taste

- 17 Deckel 18 Adapter BNC

Ausgang

Sensor

Betriebsspannuna

Lichtempfindlichkeit

Stromaufnahme

Sensorauflösuna

Obiektiv

Infrarotfilter

Ausleuchtung

Schutzart

Abmessungen

Betriebstemperatur

### 5. Technische Daten

AHD/PAL/TVI/CVI 1/2,9", 2,2 MP Sony CMOS  $12V - DC \pm 10\%$ max 460 mA 0,1 Lux (Farbe), 0,001 Lux (s/w) 1920 x 1080 aktive Pixel 2.8-12 mm IR-Vario-Objektiv horizontaler Erfassungswinkel 104°-35° (AHD) 98°-32° (PAL Video) automatisch austauschbar 2 Hochleistungs-Infrarot-LEDs (max. 25 m)  $-20^\circ$  C bis  $+40^\circ$  C IP 66 Ø119x100 mm

## 6. Anschluss und Inbetriebnahme

- Schließen Sie die BNC-Buchse [13] direkt über den mitgelieferten Adapter "BNC auf 2-Draht" [18] an das Kamera-Interface Art.nr. 347400 an. Bei der Verwendung von AHD wird die Kamera direkt an einen AHD-Recorder oder -Converter angeschlossen.
- Schließen Sie den mitgelieferten DC-Adapterstecker [15] an die Stromversorauna an. Beachten Sie dabei die markierte Polarität auf dem Adapter. Danach verbinden Sie die 12 V DC Buchse [14] an der Kamera mit dem Adapter.

Die Kamera ist nun betriebsbereit.

## 7. Montage

Die Kamera ist zur Wand- oder Deckenmontage geeignet.

- Drehen Sie mit Hilfe des mitgelieferten Inbusschlüssels die Inbusschraube [2] leicht heraus, ohne sie vollständig rauszudrehen.
- Schrauben Sie den unteren Sockelrina [9] vom oberen Sockelrina [3] ab.
- Nehmen Sie den unteren Sockelring ab.
- Bohren Sie mit Hilfe der Bohrschablone die vier Löcher an der gewünschten Montagestelle sowie gaf. ein geeignetes Loch für die Durchführung des Kabels.
- Befestigen Sie den unteren Sockelring mit Hilfe der mitgelieferten Schrauben und aaf. Dübel an der Montaaestelle. Bei Kabelführuna entlana der Wand müssen Sie dabei das Kamerakabel durch eines der Kabelführungslöcher [1] verlegen.
- Setzen Sie die Kamera [7] und den Abdeckring [4] wieder auf den unteren Sockelring auf und schrauben Sie den oberen Sockelring noch nicht aanz fest.
- Richten Sie die Kamera aus und schrauben Sie erst jetzt den oberen Sockelring fest.
- Drehen Sie die Inbusschraube wieder fest

## 8. Umschaltuna des Ausaanassianals

Das Ausgangssignal kann über die DIP-Schalter 1 und 2 [16] am Kabel [10] bei angeschlossener Stromversorgung geändert werden:

• Heben Sie den Deckel [17] vom Kabel ab und nehmen Sie die entsprechende Einstellung an den DIP-Schaltern vor.

1 2

ON

17

4C

1 2

CVBS (PAL analog) (Auslieferungszustand) DIP-Schalter 1: ON DIP-Schalter 2: ON

#### AHD (1080p) DIP-Schalter 1. OFF DIP-Schalter 2: ON

## CVI DIP-Schalter 1: ON

DIP-Schalter 2: OFF

#### TVI

(wird von Indexa-DVR nicht unterstützt) DIP-Schalter 1: OFF DIP-Schalter 2. OFF

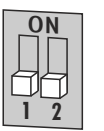

Setzen Sie den Deckel wieder auf

Sollte kein Bild vorhanden sein, prüfen Sie als erstes die Stromversorgung sowie die Verbindung zum Netzgerät bzw. die Kompatibilität mit Recorder /Empfanasaerät sowie die Einstelluna des Ausaanassianals.

#### 9. Einstellungen und Anzeigen 9.1 Zoom und Fokussierung

- Stellen Sie den Zoom ein, indem Sie die Zoom-Schraube [8] drehen
- Stellen Sie die Fokussierung ein, indem Sie die Fokussierungs-Schraube [6] drehen.

Beide Realer (Zoom und Fokus) sind miteinander einzustellen, um den Bildwinkel und den Fokus zu optimieren. Die Regler dürfen nicht beide auf Anschlag eingestellt werden, da sonst das Bild nicht fokussiert.

#### 9.2 Sondereinstellungen im Menü (OSD)

Die Werkseinstellungen der Kamera sind für fast alle Anwendungen optimal. In der Regel ist es nicht erforderlich, die Sondereinstellungen zu verwenden. Diese Einstellungen sind nur für Installateure mit Fachkenntnissen geeignet.

Die Sondereinstellungen sind in einem Menü auf dem On-Screen-Display auszuwählen. Dies erfolat über die Menüsteuerunas-Taste [11] und einen über DVR oder Converter angeschlossenen, eingeschalteten Monitor.

#### Bewegen im Menü mit der Menüsteuerungs-Taste [11]:

- Um in das Menü zu gelangen, drücken Sie mittig auf die Taste.
- Zur Auswahl der Menü- bzw. der Untermenüpunkte drücken Sie die Tasten nach oben und unten
- Zum Bestätigen der Auswahl drücken Sie die Taste.
- Um die Einstellungen in den Menü- bzw. in die Untermenüpunkten zu ändern drücken Sie die Taste nach links und nach rechts.
- Erscheint hinter der Einstellung das RETURN-Symbol ↓, dann drücken Sie die Taste, um in den Untermenüpunkt zu gelangen.
- Um in den übergeordneten Menüpunkt zu gelangen, wählen Sie den Untermenüpunkt RETURN durch Drücken der Taste nach links und rechts aus und bestätigen durch Drücken der Taste.

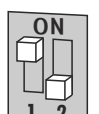

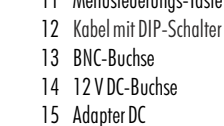

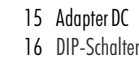

- Unter dem Menüpunkt "7. SPECIAL" können Sie im Untermenü
  "LANGUAGE" die Sprache einstellen.
- Um das Menü zu verlassen, navigieren Sie zu Funktion 9 "AUSGANG" und wählen "ENDE", oder trennen Sie die Kamera kurz von der Stromversorgung.

## 10. Entsorgung

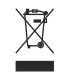

Sie dürfen Verpackungsmaterial oder Geräte nicht im Hausmüll entsorgen, führen Sie sie der Wiederverwertung zu. Den zuständigen Recyclinghof bzw. die nächste Sammelstelle erfragen Sie bei Ihrer Gemeinde.

# CE

Legrand GmbH Am Silberg 14 59494 Soest Deutschland www.legrand.de

Legrand Austria GmbH Floridsdorfer Hauptraße 1 1210 Wien Österreich www.legrand.at Änderungen vorbehalten 2018/05/08

## Einstellungsmenü

|  | 1. BLENDE     | DC           | MODUS                                                             | INNEN/AUSSEN        |  |
|--|---------------|--------------|-------------------------------------------------------------------|---------------------|--|
|  |               |              | IRIS SPEED                                                        |                     |  |
|  |               | MANUELL      |                                                                   |                     |  |
|  | 2. BELICHTUNG | SHUTTER      |                                                                   |                     |  |
|  |               | AGC          | 0 - 15                                                            |                     |  |
|  |               | SENSIBILITÄT | AUTO                                                              | X2 - X30            |  |
|  |               |              | AUS                                                               |                     |  |
|  |               | HELLIGKEIT   | 1 - 100                                                           |                     |  |
|  |               | D-WDR        | AUTO/EIN/AUS                                                      | AUTO/EIN/AUS        |  |
|  |               | ENTNEBELN    | AUTO/AUS                                                          |                     |  |
|  | 3. BACKLIGHT  | BLC          | LEVEL                                                             | NIEDRIG/MITTEL/HOCH |  |
|  |               |              | AREAL                                                             |                     |  |
|  |               |              | STANDARD                                                          |                     |  |
|  |               | HSBLC        | AUSWAHL/DARSTELLUNG/MASKIERUNG/LEVEL/MODUS/ STANDARD              |                     |  |
|  | 4. WEISSABGL  | ATW          |                                                                   |                     |  |
|  |               | AWC          |                                                                   |                     |  |
|  |               | INNEN        |                                                                   |                     |  |
|  |               | AUSSEN       |                                                                   |                     |  |
|  |               | MANUELL      | BLAU/ROT                                                          |                     |  |
|  |               | AWB          |                                                                   |                     |  |
|  | 5. TAG&NACHT  | AUTO         | T-N (AGC), D-N (DELAY), N-T (AGC), N-D (DELAY)                    |                     |  |
|  |               | FARBE        |                                                                   |                     |  |
|  |               | S/W          | BURST                                                             | EIN/AUS             |  |
|  |               |              | SMART IR                                                          | EIN/AUS             |  |
|  |               | EXTERN       | D/N / N/D                                                         |                     |  |
|  | 6. RAUSCHRED  | 2DNR         | AUS/NIEDRIG/MITTEL/HOCH                                           |                     |  |
|  |               | 3DNR         | AUS/NIEDRIG/MITTEL/HOCH                                           |                     |  |
|  | 7. SPEZIAL    | TITEL        | EIN/AUS                                                           |                     |  |
|  |               | D-EFFEKT     | EINFRIEREN/SPIEGELBILD/NEGATIVBILD                                |                     |  |
|  |               | BEWEGUNG     | AREALAUSWAHL/AREALANZEIGE/SENSITIVITÄT/FARBE/TRANS/ALARM/STANDARD |                     |  |
|  |               | PRIVATZONEN  | AREALAUSWAHL/AREALANZEIGE/FARBE/ÜBERSETZUNG/STANDARD              |                     |  |
|  |               | SPRACHE      |                                                                   |                     |  |
|  |               | DEFEKT       | LIVE/WHITE DPC/BLACK DPC                                          |                     |  |
|  |               | RS485        | KAMERA ID / ID ANZEIGE / BAUDRATE                                 |                     |  |
|  | 8. EINSTELLEN | SCHÄRFE      | LEVEL/START AGC/END AGC                                           |                     |  |
|  |               | MONITOR      | LCD/CRT                                                           |                     |  |
|  |               | LSC          | EIN/AUS                                                           |                     |  |
|  |               | VIDEO.OUT    | NTSC/PAL                                                          |                     |  |
|  | 9. AUSGANG    | ENDE         |                                                                   |                     |  |
|  |               | NOT SAVE     |                                                                   |                     |  |
|  |               | RESET        |                                                                   |                     |  |